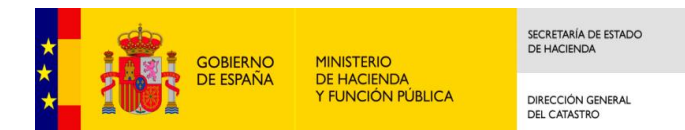

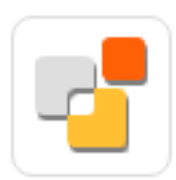

# SEDE ELECTRÓNICA DEL CATASTRO

Tutorial del asistente de declaraciones. Modelo 900.

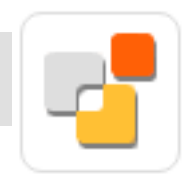

# Nuevo asistente de declaraciones. Principales características

- ✓ Permite autenticación del declarante con datos del DNI o NIE, además de certificado electrónico o CI@ve
- ✓ Orientado a las alteraciones de inmuebles, no a expedientes.
- ✓ Posibilidad de declarar a la vez alteraciones de diferentes tipos en inmuebles de varios municipios
- ✓Al procesar la declaración, se generan expedientes 901N, 902N, 903N y 904N dependiendo de las alteraciones indicadas
- ✓ Para cada alteración se indican las referencias catastrales y documentos asociados
- ✓ Se han definido unos tipos documentales para cada tipo de alteración, que pueden ser obligatorios o opcionales. Es necesario calificar cada documento aportado según estos tipos documentales
- ✓ Si para una alteración no incorpora al menos un documento de cada tipo obligatorio, se da un aviso indicando la no completitud del expediente. En caso de no incorporar estos documentos es probable que el tramitador lo requiera, aumentando así los tiempos de tramitación

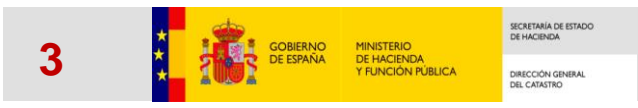

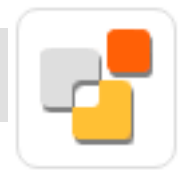

### Declaración catastral

Para realizar una declaración el ciudadano debe identificarse. Puede hacerlo con datos de su DNI o NIE, con certificado digital o Cl@ve

| 99999 | 999R                                   |                         |                       |             |  |
|-------|----------------------------------------|-------------------------|-----------------------|-------------|--|
| lúmer | o de soporte                           | /IDESP/ID               | (ESP 🚯                | •           |  |
| AAA00 | 00000/E0000                            | 0000                    |                       |             |  |
|       |                                        |                         |                       |             |  |
| Vali  | dar DNI / S                            | Soporte                 |                       |             |  |
|       |                                        | -                       |                       |             |  |
|       |                                        |                         |                       |             |  |
|       |                                        |                         |                       |             |  |
| Acces | o con otros                            | s sistema               | 5                     |             |  |
| Acces | o con otros                            | s sistema               | 5                     |             |  |
| Acces | o con otros<br>Certificad              | s sistema<br>o digital: | <b>S</b><br>CERES, DI | NIe, otros. |  |
| Acces | o con otros<br>Certificad              | s sistema<br>o digital: | <b>S</b><br>CERES, DI | NIe, otros. |  |
| Acces | o con otros<br>Certificad<br>Cl@ve PIN | o digital:              | <b>S</b><br>CERES, DI | NIe, otros. |  |

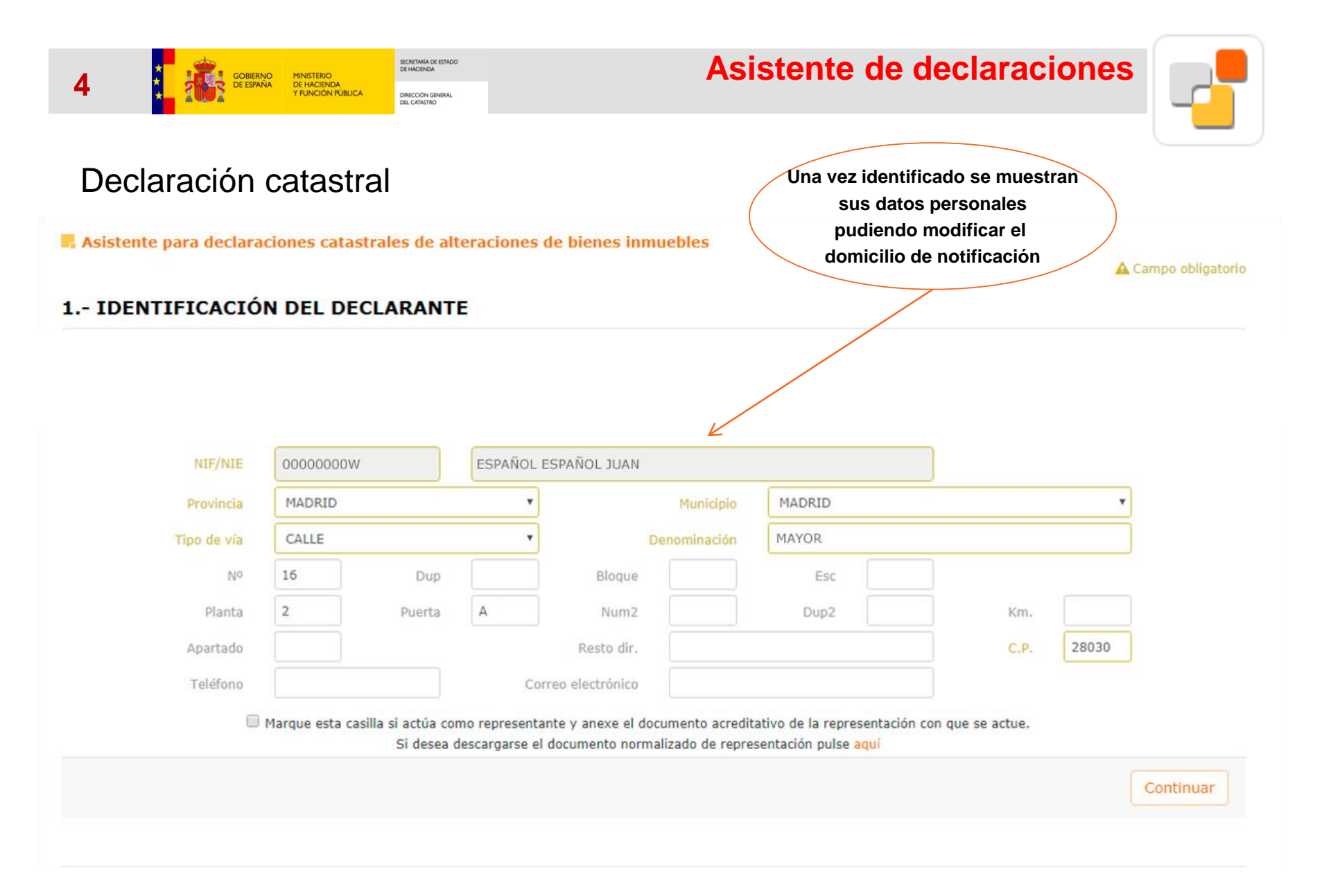

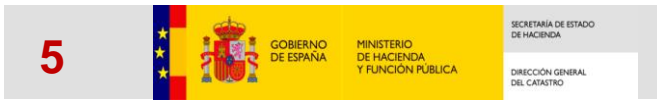

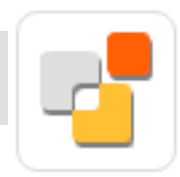

# Declaración catastral

📕 Asistente para declaraciones catastrales de alteraciones de bienes inmuebles

A Campo obligatorio

| le represen | MADRID         |                               | ٠                             |                                           | Municipio                           | MADRID                                                       |                        | ٣     |
|-------------|----------------|-------------------------------|-------------------------------|-------------------------------------------|-------------------------------------|--------------------------------------------------------------|------------------------|-------|
| Tipo de via | CALLE          |                               | •                             | ) 0                                       | enominación                         | MAYOR                                                        |                        |       |
| No          | 16             | Dup                           |                               | Bloque                                    |                                     | Esc                                                          |                        |       |
| Planta      | 2              | Puerta                        | A                             | Num2                                      |                                     | Dup2                                                         | Km.                    |       |
| Apartado    |                |                               |                               | Resto dir.                                |                                     |                                                              | C.P.                   | 28030 |
| Teléfono    |                |                               | C                             | orreo electrónico                         |                                     |                                                              |                        |       |
|             | Marque esta ca | silla si actúa co<br>Si desea | mo represent<br>descargarse e | tante y anexe el do<br>el documento norma | cumento acredit<br>alizado de repre | ativo de la representad<br>sentación pulse <mark>aquí</mark> | ción con que se actue. |       |

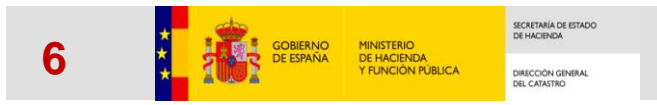

#### Declaración catastral

**R** Asistente para declaraciones catastrales de alteraciones de bienes inmuebles

#### 1.- IDENTIFICACIÓN DEL DECLARANTE

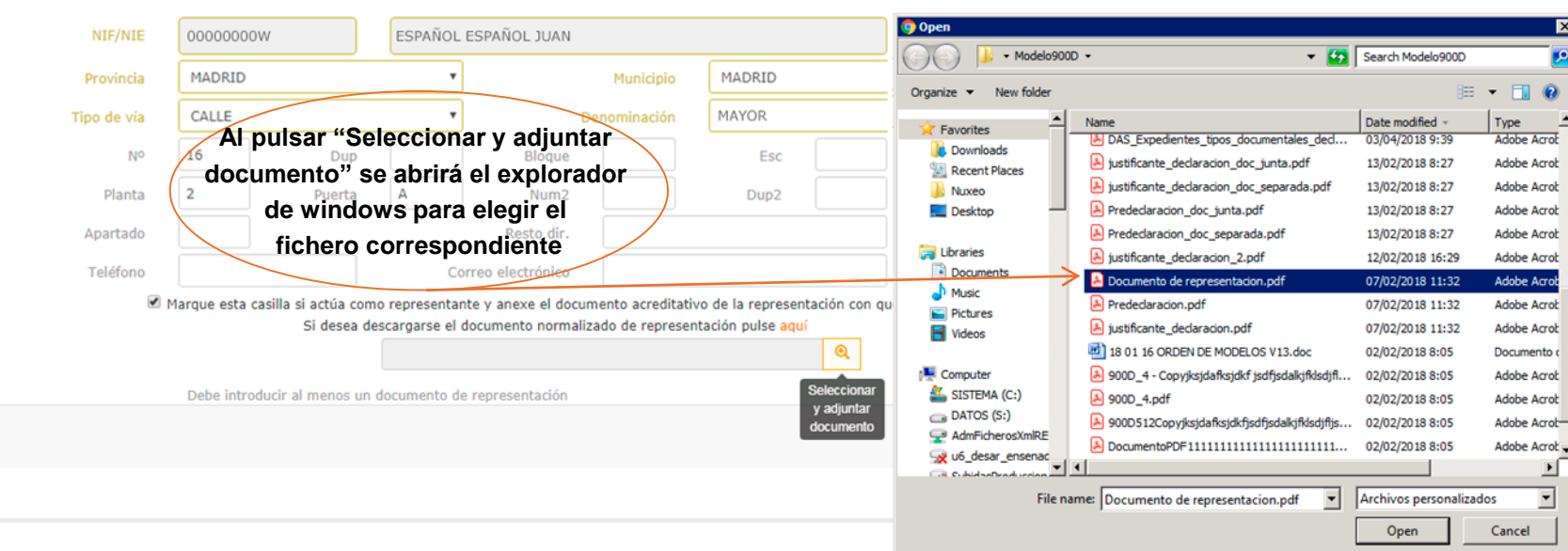

2.- DATOS DE LA DECLARACIÓN

Asistente de declaraciones

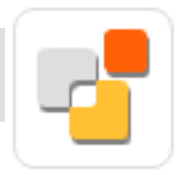

×

0

A Campo obligatorio

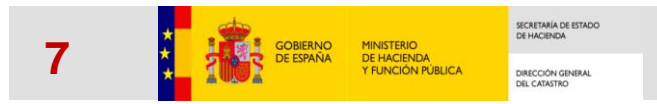

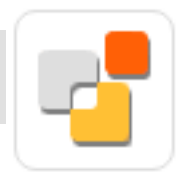

### Declaración catastral

📕 Asistente para declaraciones catastrales de alteraciones de bienes inmuebles

#### 1.- IDENTIFICACIÓN DEL DECLARANTE

|         | MONIO                                        |                                              | Municipio                                            | PIADRID                                                      |                         |       |
|---------|----------------------------------------------|----------------------------------------------|------------------------------------------------------|--------------------------------------------------------------|-------------------------|-------|
| de vía  | CALLE                                        | •                                            | Denominación                                         | MAYOR                                                        |                         |       |
| ្រូ បក្ | a vez seleccionad                            | o se mostrar                                 | ánue                                                 | Esc                                                          |                         |       |
| lanta 2 | los datos del d                              | ocumento                                     | Num2                                                 | Dup2                                                         | Km.                     |       |
| rtado   |                                              | Res                                          | to dir.                                              |                                                              | C.P.                    | 28030 |
| éfono   |                                              | Correo elect                                 | rónico                                               |                                                              |                         |       |
| 🗹 Marc  | que esta casilla si actúa com<br>Si desea de | o representante y an<br>scargarse el documen | exe el documento acredit<br>nto normalizado de repre | ativo de la representa<br>sentación pulse <mark>aqu</mark> í | ación con que se actue. |       |
|         | <b>/</b>                                     |                                              |                                                      |                                                              | Q                       |       |
|         | Documento de represent                       | acion.pdf                                    |                                                      | 295 KB                                                       |                         |       |
|         |                                              |                                              |                                                      |                                                              |                         |       |

🛕 Campo obligatorio

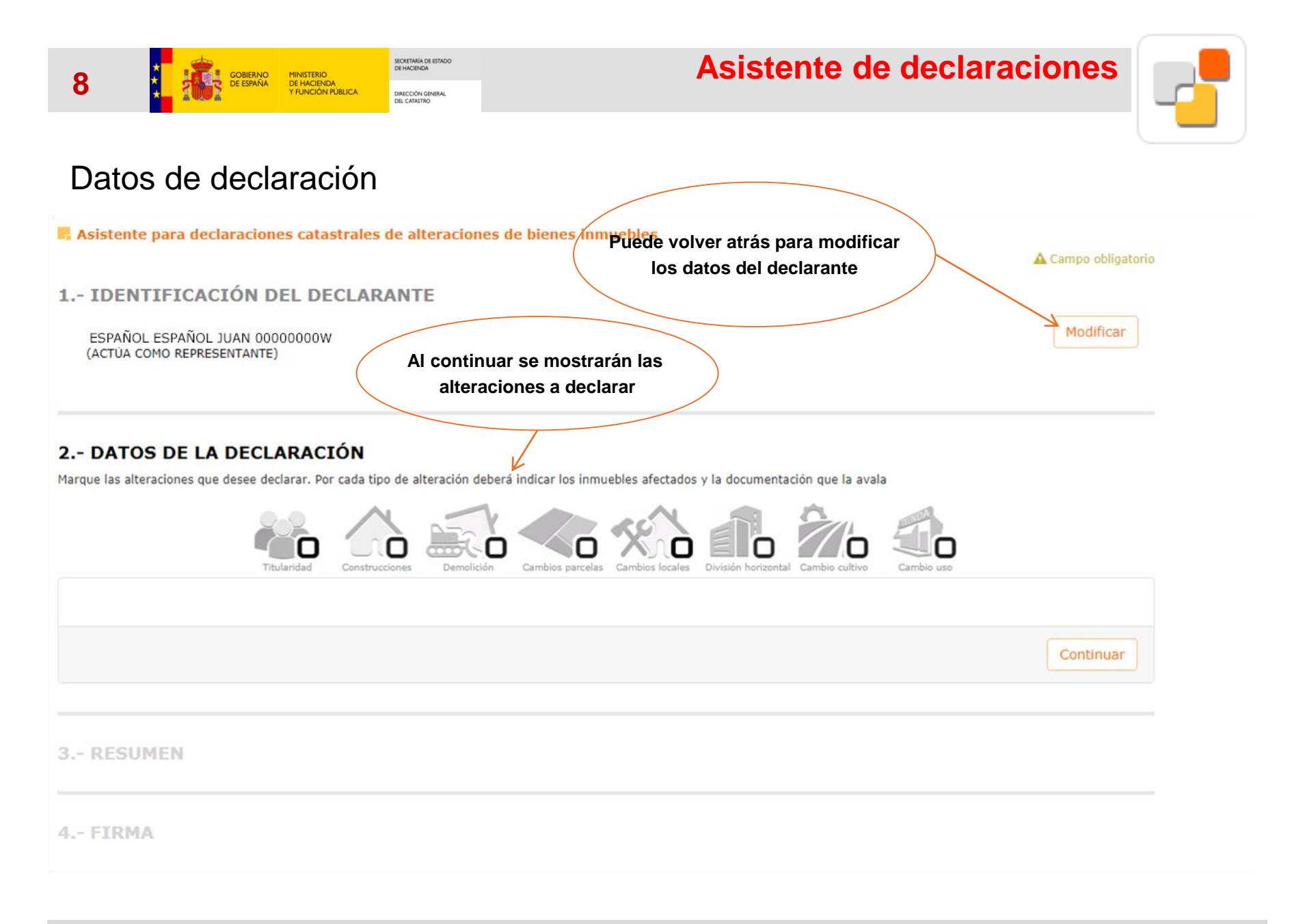

|  |   |  | J |
|--|---|--|---|
|  | r |  |   |
|  |   |  |   |

# Datos de declaración

#### 2.- DATOS DE LA DECLARACIÓN

Marque las alteraciones que desee declarar. Por cada tipo de alteración deberá indicar los inmuebles afectados y la documentación que la avala

| Titularidad - 901 ><br>Cambio de titularidad catastral o variación en la cuota de participación y Car | teles parcelas       Cambios locales       División horizontal       Cambio cultivo       Cambio uso         gregación,<br>división,<br>regación o<br>upación de<br>arrectas       derecho de superficie o concesión administrativa | Al elegir las deseadas se mostrará<br>los datos a rellenar para cada una<br>de ellas |
|----------------------------------------------------------------------------------------------------|----------------------------------------------------------------------------------------------------|--------------------------------------------------------------------------------------|
| Introduzca referencia catastral<br>Q Buscador de referencias catastrales                              | Seleccione tipo de documento      Seleccione tipo de documento      Ocumento ya en el Catastro     Introduzca CSV     No existen documentos asociados                                                                               | •                                                                                    |
| ambios parcelas - 903 ><br>iegregación, división, agregación o agrupación de parcelas                 |                                                                                                    | 9                                                                                    |
| Introduzca referencia catastral<br>Q Buscador de referencias catastrales                              | Seleccione tipo de documento     Ocumento ya en el Catastro     No existen documentos asociados                                                                                                    | €<br>+                                                                               |
| Cambios locales - 903 >                                                                               |                                                                                                    | <u> </u>                                                                             |
| Introduzca referencia catastral<br>Q Buscador de referencias catastrales                              | Seleccione tipo de documento     Seleccione tipo de documento     Documento ya en el Catastro     Introduzca CSV     No existen documentos asociados                                                                                | €<br>+                                                                               |
| roduzca el protocolo notarial 0                                                                       |                                                                                                    |                                                                                      |
| Provincia Municipio Notaria                                                                           | Año protocolo Nº protocolo                                                                                                    |                                                                                      |

| COBIERNO MINISTERIO<br>DE ESPAÑA<br>Y FUNCIÓN PUBLICA<br>DE LACINO<br>DE LACINO<br>DE LACINO<br>DE LACINO<br>DE LACINO                                                                                                    | Asistente de declaraciones                                                                               |  |
|----------------------------------------------------------------------------------------------------|----------------------------------------------------------------------------------------------------|--|
| Atos de declaración<br>2 DATOS DE LA DECLARACIÓN<br>Marque las alteraciones que desee declarar. Por cada tipo de alteración debera indicar los in<br>Constructiones de deser declarar. Por cada tipo de alteración debera indicar los in<br>Constructiones de deser declarar. Por cada tipo de alteración debera indicar los in<br>Constructiones de declarar. Por cada tipo de alteración debera indicar los in<br>Constructiones de declarar. Por cada tipo de declarar. Por cada tipo de | enar las referencias<br>cada alteración y pulsar +<br>imuebles afectados y la documentación que la avala |  |
| Titularidad Construcciones Demolición combios parce<br>Titularidad - 901 ><br>Cambio de titularidad catastral o variación en la cuota de participación y Constitución d                                                                                                    | elas Cambios locales División horizontal Cambio cultivo Cambio uso                                       |  |
| 1970401QA4417B0002YM +                                                                                                    | Seleccione tipo de documento                                                                             |  |
| la<br>referencia<br>catastral y<br>pulse para<br>añadir                                                                                                    | Documento ya en el Catastro Introduzca CSV                                                               |  |
| Cambios parcelas - 903 ><br>Segregación, división, agregación o agrupación de parcelas                                                                                                    | $\Theta$                                                                                                 |  |
| Introduzca referencia catastral                                                                                                    | Seleccione tipo de documento                                                                             |  |
| Q Buscador de referencias catastrales                                                                                                    | Documento ya en el Catastro 💿 Introduzca CSV 🕂                                                           |  |
|                                                                                                    | No existen documentos asociados                                                                          |  |
| Cambios locales - 903 ><br>Segregación, división, agregación o agrupación de locales                                                                                                    | 9                                                                                                    |  |
| Introduzca referencia catastral                                                                                                    | Seleccione tipo de documento 🔻 🍳 🚯                                                                       |  |
| Q Buscador de referencias catastrales                                                                                                    | Documento ya en el Catastro 🕴 Introduzca CSV 🕂                                                           |  |
|                                                                                                    |                                                                                                    |  |

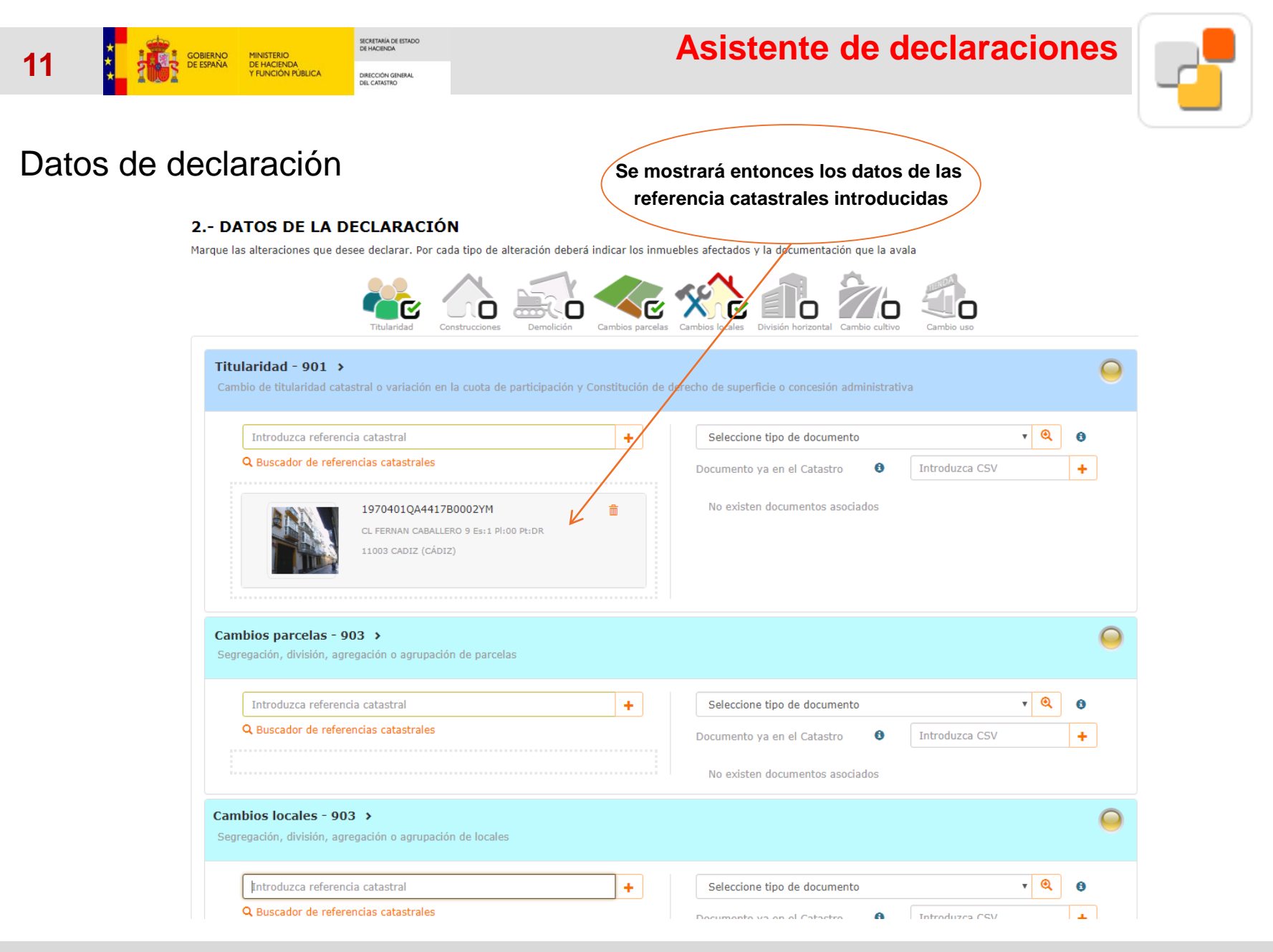

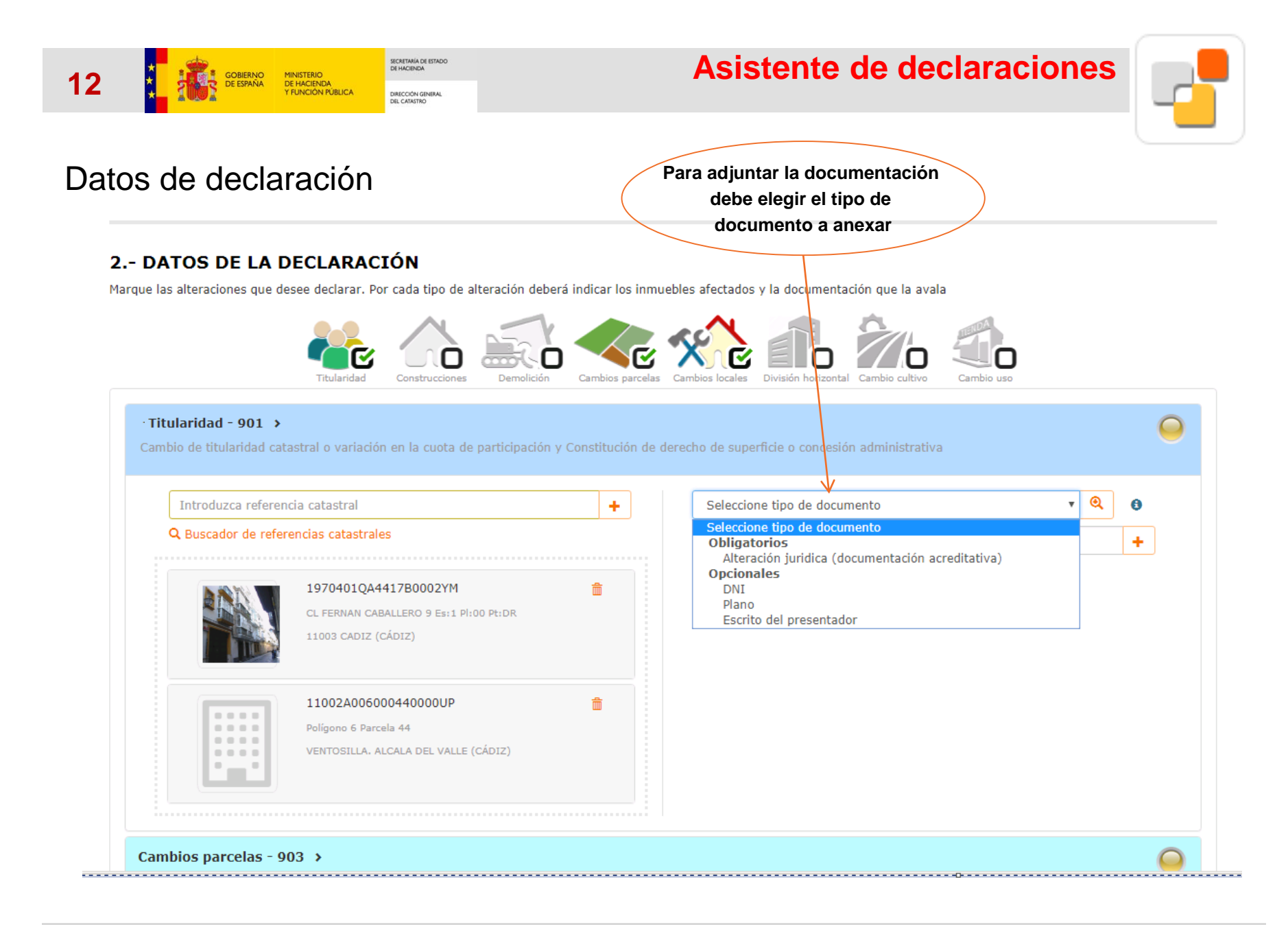

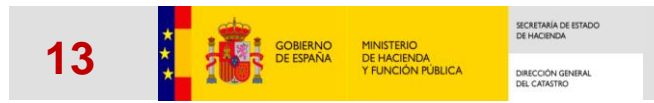

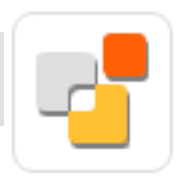

# Datos de declaración

#### 2.- DATOS DE LA DECLARACIÓN

Marque las alteraciones que desee declarar. Por cada tipo de alteración deberá indicar los inmuebles afectados y la documentación que la avala

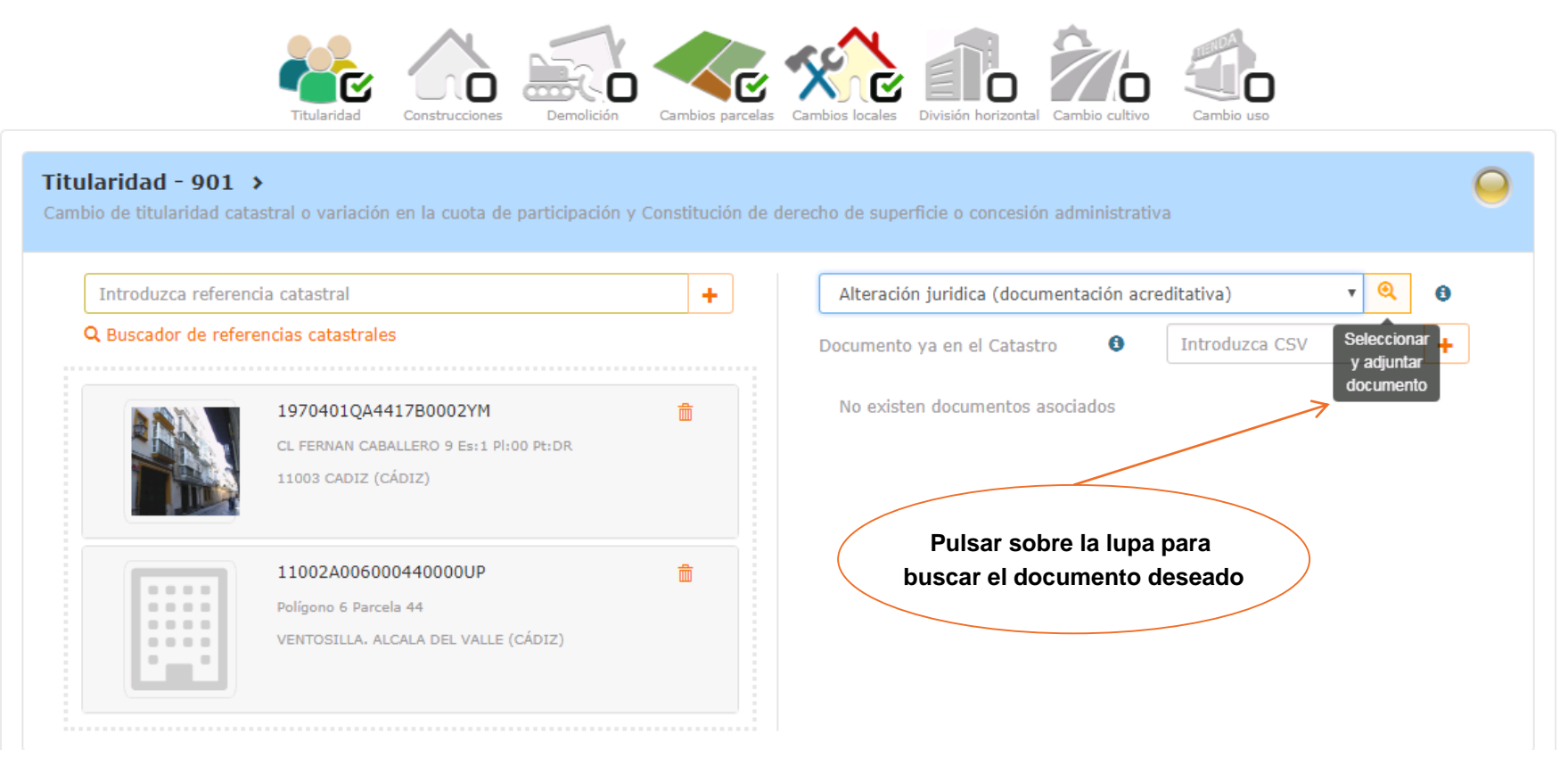

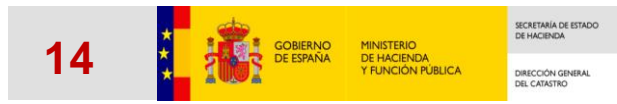

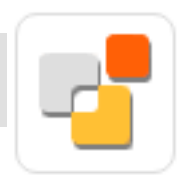

### Datos de declaración

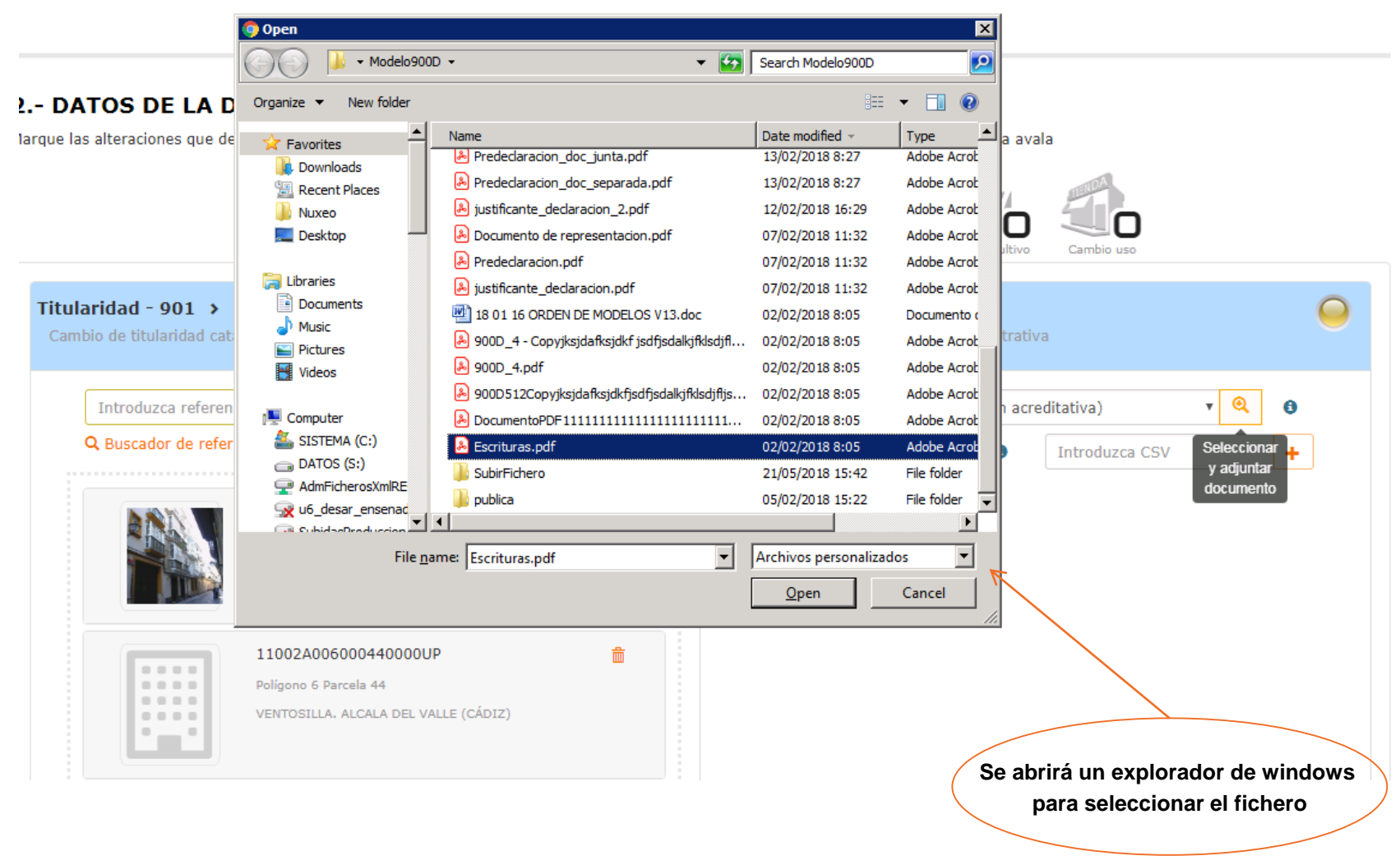

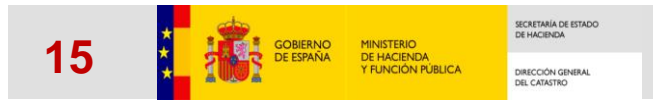

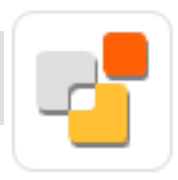

### Datos de declaración

#### 2.- DATOS DE LA DECLARACIÓN

Marque las alteraciones que desee declarar. Por cada tipo de alteración deberá indicar los inmuebles afectados y la documentación que la avala

| Introduzca refere         | ncia catastral                                                                               | + | Seleccione tipo de documento                               | v Q 8             |
|---------------------------|----------------------------------------------------------------------------------------------|---|------------------------------------------------------------|-------------------|
| <b>Q</b> Buscador de refe | erencias catastrales                                                                         |   | Documento ya en el Catastro                                | Introduzca CSV 🕂  |
|                           | <b>1970401QA4417B0002YM</b><br>CL FERNAN CABALLERO 9 Es:1 Pl:00 Pt:DR<br>11003 CADIZ (CÁDIZ) | â | Escrituras.pdf<br>Alteración juridica (documentación acred | 5921 KB 💼         |
|                           | 11002A006000440000UP<br>Polígono 6 Parcela 44<br>VENTOSILLA, ALCALA DEL VALLE (CÁDIZ)        | â | Una vez anexado se m<br>los datos del fich                 | nostrarán<br>nero |

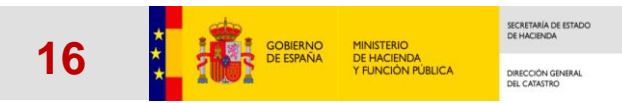

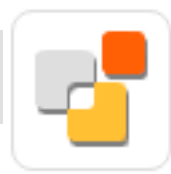

#### Datos de declaración

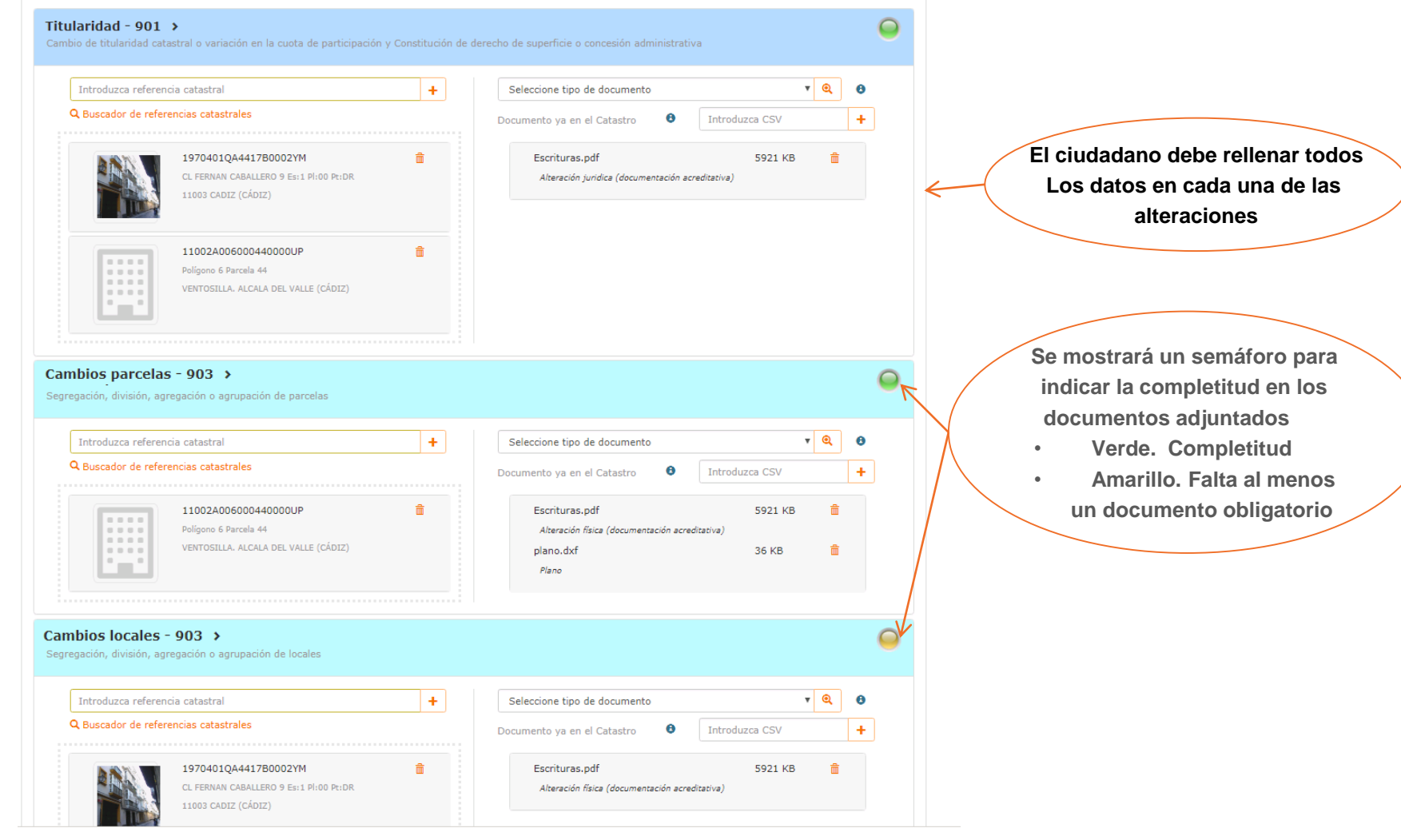

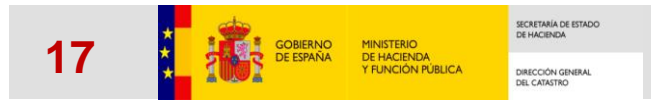

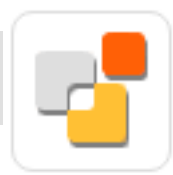

### Datos de declaración

#### 2.- DATOS DE LA DECLARACIÓN

Marque las alteraciones que desee declarar. Por cada tipo de alteración deberá indicar los inmuebles afectados y la documentación que la avala

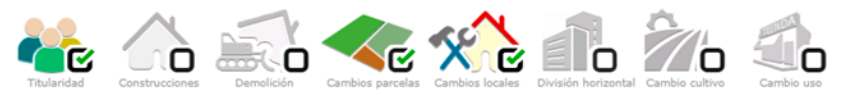

Modificar

#### 3.- RESUMEN

#### Identificación del declarante

NIF/NIE (Actúa como representante) Apellidos y nombre:

Domicilio a efectos de notificación: 16 Pl:2 Pt:A , MADRID , MADRID

Correo electrónico: Teléfono móvil:

#### Al continuar se mostrará un resumen de las diferentes alteraciones con las referencias y documentación correspondiente

#### Datos de la declaración

#### Alteración: Titularidad - 901

Cambio de titularidad catastral o variación en la cuota de participación y Constitución de derecho de superficie o concesión administrativa

#### Documentación aportada

| Nombre fichero / CSV | Tipo documental                                           |
|----------------------|-----------------------------------------------------------|
| Escrituras.pdf       | Alteración juridica (documentación acreditativa)          |
| Inmuebles afectados  |                                                           |
| Referencia catastral | Localización                                              |
| 1970401QA4417B0002YM | CL FERNAN CABALLERO 9 Es:1 PI:00 Pt:DR11003 CADIZ (CÁDIZ) |
| 11002A006000440000UP | Polígono 6 Parcela 44VENTOSILLA. ALCALA DEL VALLE (CÁDIZ) |

Alteración: Cambios parcelas - 903

Segregación división egregación o equipación de perceles

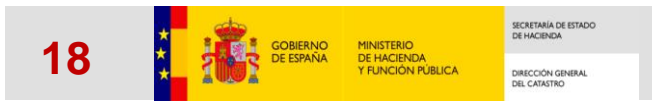

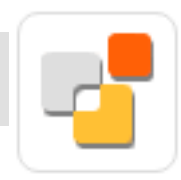

#### Datos de declaración

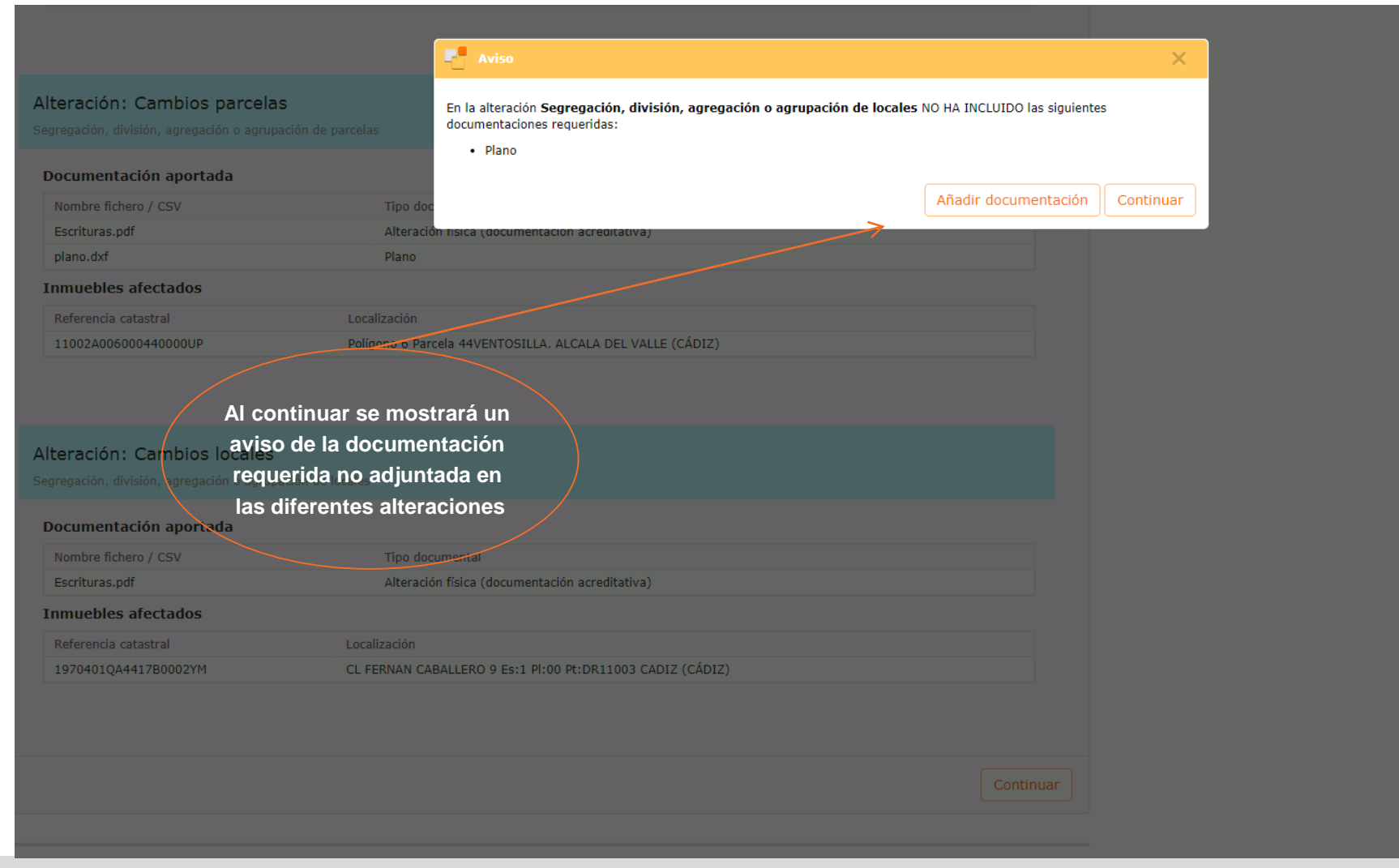

| 19 SOBERNO<br>DE ESPAÑA<br>MINISTERIO<br>DE HACIENDA<br>Y FUNCIÓN PÚBLICA<br>DEL CAIASTRO                                                                                                    | Asistente de declaraciones                                                                                                    |        |
|----------------------------------------------------------------------------------------------------|----------------------------------------------------------------------------------------------------|--------|
| Datos de declaración                                                                                                    | Se muestran las opciones de firma.<br>Si el acceso se realiza con dni/soporte<br>sólo se permitirá la firma con CSV                                                                                                    | _      |
| 4 FIRMA                                                                                                    |                                                                                                    |        |
| 🖌 🔺 A continuación debe firmar los datos del formulario. Para e                                                                                                    | Z<br>allo dispone de 2 mecanismos.                                                                                                    |        |
| <ol> <li>Firma con clave concertada.</li> <li>El sistema le proporcionará un código único, solo válido para<br/>un Código Seguro de Verificación (CSV) catastral, que quedar</li> </ol>                                                                                              | este procedimiento, que será usado como parte de la clave concertada con la que se va a realizar la firma. Este códi <u>o</u><br>rá ligado a la documentación presentada.<br>Firma con CSV                                                                                                    | go es  |
| <ul> <li>2. Firma con certificado electrónico (firma criptográfica<br/>Permite la firma criptográfica con el certificado que ha utilizad</li> <li>Usando el "MiniApplet". La opción usada de siempre en la<br/>criptográfica de la documentación presentada mediante el c</li> </ul> | a)<br>do en la autenticación. Se proporcionan dos opciones para realizar esta firma:<br>a SEC. Si utiliza un navegador que admita la ejecución de Java (por ejemplo Internet Explorer), puede realizar la firm<br>:omponente "Miniapplet" desarrollado por la Secretaría General de Administración Digital. | na     |
|                                                                                                    | Firma usando Miniapplet                                                                                                    |        |
| <ul> <li>Usando la aplicación de escritorio Autofirm@. Esta opción<br/>Requiere tener instalada en su ordenador la aplicación de es</li> </ul>                                                                                                    | n permite la firma criptográfica sin las restricciones de los navegadores que no permiten el uso de Java (Chrome, Fire<br>scritorio Autofirm@, desarrollada por la Secretaría General de Administración Digital.                                                                                            | efox). |
|                                                                                                    | Firma usando Autofirm@                                                                                                    |        |
| Puede acceder aquí a la ayuda para firma criptográfica con ce                                                                                                    | artificado, tanto para el Miniapplet como Autofirma.                                                                                                    |        |

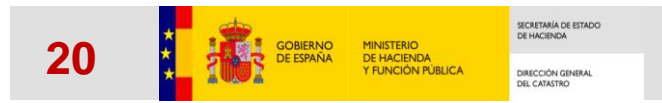

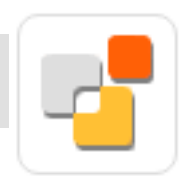

# Datos de declaración

|            | Firma con CSV                                                                                                    |                                                         | ×                             |  |
|------------|----------------------------------------------------------------------------------------------------|---------------------------------------------------------|-------------------------------|--|
| nes inn    | Va a proceder a firmar la documentación e informació<br>concertada compuesta por el <b>código (CSV) 0SSBBQ</b><br>para este procedimiento y el <b>NIF utilizado para auto</b> | n aportadas mediante<br>91VRQ9X5AQ, único<br>enticarse. | e la clave<br>o y válido solo |  |
|            | NIF 00000000                                                                                                    | V                                                       |                               |  |
|            | El ciudadano consiente la                                                                                                    | firma con CSV                                           |                               |  |
|            | Firma con CS                                                                                                    | V                                                       |                               |  |
|            | $\uparrow$                                                                                                    |                                                         |                               |  |
|            | Si elige firma con CSV se muestra el CS<br>Y el ciudadano debe implementar su nif y o                                                                                         | SV de la firma<br>consentir la firma                    | cerrar                        |  |
| r los inmu | ebles afectados y la documentación que la avala                                                                                                    |                                                         |                               |  |
|            |                                                                                                    |                                                         | Modificar                     |  |

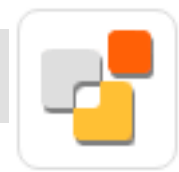

## Datos de declaración

| Resultado de la declaració                                                                                                    | ón                                                                                                    |                                                      |                                                                   |
|----------------------------------------------------------------------------------------------------|----------------------------------------------------------------------------------------------------|------------------------------------------------------|-------------------------------------------------------------------|
| Código seguro de ver<br>en del resultado de la declaración. Expedientes r                                                                                                 | Proceso finalizado correctamente     Declaración Catastral   Hicación (CSV) del justificante: YBYM30CWQVPMH366    egistrados por tipo de alteración y referencias catastrales asociadas | Se mostrar<br>del proceso pu<br>el justifica<br>decl | rá el resultado<br>Idiendo descargar<br>Inte pdf de la<br>aración |
| dentificación del declarante<br>(*) Apelidos y nombre<br>miolio a efectos de notificación: 16 Pi2 PI:A M<br>arreo electrónico: Teléfono móvil:<br>atore de la declaración | ADRID 28030 - MADRID                                                                                                    |                                                      |                                                                   |
| Alteración: Titularidad - 901<br>Cambio de titularidad catastral o variación en la cuota de                                                                               | participación y Constitución de derecho de superficie o concesión administrativa                                                                                                    |                                                      |                                                                   |
| Expediente Catastral: 163154.18.97<br>Tipo de expediente: CAMBIO DOMINIO<br>Municipio: ALCALA DEL VALLE (CÁDIZ)                                                           |                                                                                                    |                                                      |                                                                   |
| Inmuebles afectados                                                                                                    |                                                                                                    |                                                      |                                                                   |
| Referencia catastral                                                                                                    | Localización                                                                                                    |                                                      |                                                                   |
| Tipo de expediente: CAMEDO DOMENIO<br>Município: CADE (CADE)<br>Immuettes afectados<br>Referencia catastral<br>1970-01QA-41750002YM                                       | Localización<br>CL PERVAN CABALLERO 9 Ex: 91:00 Pt:DR 11003 CADEZ (CÁDEZ)                                                                                                    | Con los expo<br>las refero<br>y la docun             | edientes generados<br>encias asociadas<br>nentación anexada       |
| Segregación, división, agregación o agrupación de parcela                                                                                                    | 5                                                                                                    |                                                      |                                                                   |
| Expediente Catastral: 163156.18.97<br>Tipo de expediente: SBGREGCIONES Y DIVISIONES<br>Municipio: ALCALA DEL VALLE (CÁDIZ)<br>Tomuebles efectados                         |                                                                                                    |                                                      |                                                                   |
| Referencia catastral                                                                                                    | Localización                                                                                                    |                                                      |                                                                   |
| 110024006000440000UP                                                                                                    | Polígono 6 Parcela 44 VENTOSILLA, ALCALA DEL VALLE (CÁDIZ)                                                                                                    |                                                      |                                                                   |
| Alteración: Cambios locales - 903                                                                                                    |                                                                                                    |                                                      |                                                                   |
| Segregación, división, agregación o agrupación de locales                                                                                                    |                                                                                                    |                                                      |                                                                   |
| Expediente Catastral: 163157.18.97                                                                                                    |                                                                                                    |                                                      |                                                                   |
| Tipo de expediente: SEGREGACIONES Y DIVISIONES                                                                                                    |                                                                                                    |                                                      |                                                                   |
| Tipo de expediente: SEGREGACIONES Y DIVISIONES<br>Municipio: CADIZ (CÁDIZ)                                                                                                |                                                                                                    |                                                      |                                                                   |

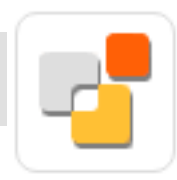

#### Datos de declaración

|                                                  | AND ADD DOUBLE                     |                                   |                                  |                                                               |
|--------------------------------------------------|------------------------------------|-----------------------------------|----------------------------------|---------------------------------------------------------------|
| DE ESPANA                                        | DE HACIENDA                        | DIRECCIÓN GENERAL<br>DEL CATASTRO | Sede Electrónica<br>del Catastro | DECLARACIÓN CATASTR                                           |
|                                                  |                                    |                                   |                                  | CSV: R7N5TR1718QBZBHY                                         |
| IDENTIFICACION DEL                               | DECLARANTE (                       | ACTUANDO COMO                     | REPRESENTANTE                    | )                                                             |
| NIF:0000000W Ap                                  | ellidos y nombre                   | o razón social: ESPAN             | OL ESPANOL JU                    | AN                                                            |
| Domicilio a efectos de notif                     | ficación: CL RAB                   | AT 16 PI:2 PI:A MADR              | ID 28030 - MADR                  | ID                                                            |
| Teléfono móvil:                                  | Correo e                           | lectrónico:                       |                                  |                                                               |
| DATOS DE LA DECLARA                              | ACIÓN                              |                                   |                                  |                                                               |
|                                                  |                                    |                                   |                                  |                                                               |
| ALTERACIÓN: TITULA<br>Cambio de titularidad cata | RIDAD - 901<br>stral o variación e | n la cuota de participació        | in v Constitución de             | derecho de superficie o concesión administrativa              |
| <b>D</b>                                         |                                    |                                   |                                  |                                                               |
| Nombre fichero / CSV                             | Tipo documenta                     | al .                              | Resumen (SI                      | 1A256)                                                        |
| Escrituras.pdf                                   | Alteración juridio                 | a [documentación acreditati       | va] 6949c338cf9                  | db93414791ddc5bd56d78b56ba5a2240aed9bd04148b92307871a         |
|                                                  |                                    |                                   |                                  |                                                               |
| Expediente Catastral:                            | 163154.18/97 A                     | LCALA DEL VALLE [C                | DIZ]                             |                                                               |
| Tramitador del expedier                          | nte: Gerencia Terr                 | itorial del Catastro de Cádiz     | RAFAEL DE LA VIES                | CA, 3, 11004, Cádiz, CÁDIZ                                    |
| Inmuebles                                        | to only on the                     |                                   |                                  |                                                               |
| 11002A006000440000UP                             | Poligono 6 Pa                      | rcela 44 VENTOSILLA. ALC          | ALA DEL VALLE [CÁI               | DIZ]                                                          |
|                                                  |                                    |                                   |                                  |                                                               |
| Expediente Catastral:                            | 163155.18/97 C                     | ADIZ (CÁDIZ)                      |                                  |                                                               |
| Tramitador del expedie                           | nte: Ayuntamiento                  | de CADIZ                          |                                  |                                                               |
| Inmuebles                                        |                                    |                                   |                                  |                                                               |
| Referencia catastral                             | Localización                       |                                   |                                  |                                                               |
| 1970401QA4417B0002YM                             | GL PERNAN (                        | UNDALLERU 9 ES:1 PI:00 P          | CDR 11003 CADIZ [CA              | nur i                                                         |
|                                                  |                                    |                                   |                                  |                                                               |
| ALTERACIÓN: CAMBI                                | OS PARCELA                         | - 903                             |                                  |                                                               |
| Segregación, división, agre                      | gación o agrupaci                  | ón de parcelas                    |                                  |                                                               |
| Documentación apor                               | rtada                              |                                   |                                  |                                                               |
| Nombre fichero / CSV                             | Tipo documenta                     | al<br>Idocumentación acceditation | Resumen (SI                      | 1A256)<br>450241470144555456478556555222402040444495022078742 |
| plano.dxf                                        | Plano                              | forecommentation accounting       | e4f40f460c93                     | b9533431f0de3268b1d9e21317cfa5fd72df29fab19fe84d34e5          |
|                                                  |                                    |                                   |                                  |                                                               |
| Expediente Catastral:                            | 163156.18/97 A                     | LCALA DEL VALLE ICA               | DIZI                             |                                                               |
| Tramitador del expedie                           | nte: Gerencia Terr                 | itorial del Catastro de Cádiz     | RAFAEL DE LA VIES                | CA, 3, 11004, Cádiz, CÁDIZ                                    |
| Inmuebles                                        |                                    |                                   |                                  |                                                               |
| Referencia catastral                             | Localización                       |                                   |                                  | N/21                                                          |
| 11002A006000440000UP                             | Poligono 6 Pa                      | rceia 44 VENTOSILLA. ALC          | ALA DEL VALLE [CAI               | nzi                                                           |
| AITERACIÓN: CAMBI                                | OSTOCALES                          | - 903                             |                                  |                                                               |
| Segregación, división, agre                      | gación o agrupaci                  | ón de locales                     |                                  |                                                               |
| Documentación anos                               | rtada                              |                                   |                                  |                                                               |
| Nombre fichero / CSV                             | Tipo documenta                     | al .                              | Resumen (SI                      | HA256)                                                        |
| Escrituras.pdf                                   | Alteración física                  | (documentación acreditativa       | 6949c338cf9                      | db93414791ddc5bd56d78b56ba5a2240aed9bd04148b92307871a         |
|                                                  |                                    |                                   |                                  |                                                               |

El justificante pdf contiene cada una de las alteraciones con los expedientes generados, las referencias asociadas y la documentación anexada

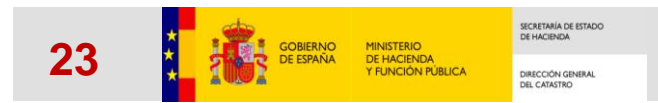

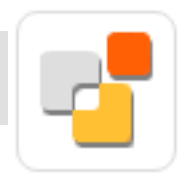

# Datos de declaración

| EXPEDIENTE                         |                            |              |               |    |         |
|------------------------------------|----------------------------|--------------|---------------|----|---------|
| Expediente Gerencia                | 163156.97/18               |              |               |    |         |
| Expediente Origen                  |                            |              |               |    |         |
| Tipo expediente                    | SEGREGACIONES Y DIVISIONES |              |               |    |         |
| Entidad tramitadora                | Gerencia de Cádiz          |              |               |    |         |
| Provincia                          | CÁDIZ                      |              |               |    |         |
| Municipio                          | ALCALA DEL VALLE           |              |               |    |         |
| Fecha registro catastro            | 29/10/2018                 |              |               |    |         |
| Fecha registro entidad             | 29/10/2018                 |              |               |    |         |
| Fecha traslado                     |                            |              |               |    |         |
| Estado                             | Abierto                    |              |               | -' | Dato    |
| Fecha cierre                       |                            |              |               | \  | expedie |
| Número de protocolo                |                            |              |               |    | · ·     |
| Año de protocolo                   |                            |              |               |    |         |
| Notaría                            |                            |              |               |    |         |
| Referencias catastrales declaradas | -0                         |              |               |    |         |
|                                    |                            |              |               |    |         |
| Referencias catastrales arectadas  | <b>B</b> <sup>2</sup>      |              |               |    |         |
|                                    |                            |              |               |    |         |
| DECLARANTE                         |                            |              |               |    |         |
| Apollidos y pombro o razón corial  |                            |              |               |    |         |
| Apenidos y nombre o razon social   |                            |              |               |    |         |
| Direction                          | 28030 MADRID (MADRID)      |              |               |    |         |
|                                    |                            |              |               |    |         |
| ETAPAS                             |                            |              |               |    |         |
|                                    |                            |              |               |    |         |
| Descripción                        | Fecha Apertura             | Fecha cierre | Documentación |    |         |
| REGISTRO DEL EXPEDIENTE            | 29/10/2018                 | 29/10/2018   | Ð             |    |         |

Datos de cada expediente generado

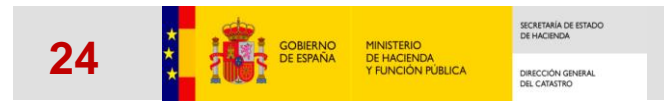

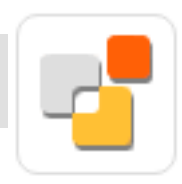

# Datos de declaración

| )escripción                      |                                                                                                    | Descargar documentación                                                                |
|----------------------------------|----------------------------------------------------------------------------------------------------|----------------------------------------------------------------------------------------|
| Alteración física (documentación | acreditativa)                                                                                                    | Ł                                                                                      |
| lano                             |                                                                                                    | Ł                                                                                      |
| Registro de expedientes por part | te del ciudadano                                                                                                    | ∕ .                                                                                    |
| Registro de expedientes por part | te del ciudadano. Justificante                                                                                                    | ±                                                                                      |
| Apoderamiento                    |                                                                                                    | ±                                                                                      |
|                                  |                                                                                                    |                                                                                        |
|                                  | Documentación de     Documentos aporta                                                                                                    | la etapa de registro:<br>dos por el usuario                                            |
|                                  | <ul> <li>Documentación de</li> <li>Documentos aporta</li> <li>Zip con el registro d</li> <li>Pdf del justificante</li> <li>Documentación de a</li> </ul> | la etapa de registro:<br>dos por el usuario<br>lel meh y xml generado<br>apoderamiento |